# 5. マイページでできること(支給履歴一覧確認 編)

版数:第1版

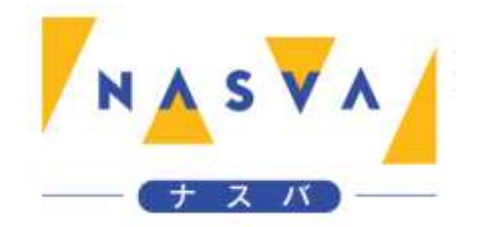

## 改訂履歴

| 版数 | 発行日付 | 改訂内容 |
|----|------|------|
|    |      |      |
|    |      |      |
|    |      |      |
|    |      |      |
|    |      |      |
|    |      |      |
|    |      |      |

# 目次

| 改訂履歴              | 1 |
|-------------------|---|
| 目次                | 2 |
| 5.1. 支給額履歴一覧画面を開く | 3 |

### 5.1. 支給額履歴一覧画面を開く

マイページから支給額履歴を押下することで、支給額履歴を確認することができます。

マイページへログインを行う方法については「2. マイページログイン編」を参照して下さい。

#### ステップ1. "支給額履歴"ボタンをタップして下さい

| カル の の 様       100-1979-00173         ナスパからのお知らせ       ただいまの 期間は、介護料請求書の電子申請期間です。         電子申請による介護料請求書の提出締切       は、3月3日となります。         ※郵送での請求をされる方は締切期限が異なりますので、最寄りの支所へお問い合わ         講求登録         現在令和5年12月~令和6年2月分の請求期間です         電子申請の〆切は3月3日まで         「支給額履歴を確認できます         資素情報の確認         登録口座・住所等を確認できます         お問い合わせは最寄りの支所まで         連絡先はこちら         ナスパリンク集はこちら                   | N▲S▼A ナスバ介護料ポータ                            | ッレ           | :    |  |  |  |
|----------------------------------------------------------------------------------------------------|--------------------------------------------|--------------|------|--|--|--|
| ナスパからのお知らせ         ただいまの期間は、介護料請求書の電子申請期間です。         電子申請による介護料請求書の提出締切         は、3月3日となります。         ※郵送での請求をされる方は締切期限が異なりますので、最寄りの支所へお問い合わ         請求登録         現在令和5年12月~令和6年2月分の請求期間です         電子申請の〆切は3月3日まで         遺近の請求状況         请求履歴を確認できます         ご会給額履歴         過去の支給履歴を確認できます         登録「日報の確認         登録口座・住所等を確認できます         お問い合わせは最寄りの支所まで         連絡先はこちら         ナスパリンク集はこちら | ナスパ゛タロウ様 1                                 | 00-1979-0017 | '3   |  |  |  |
| ただいまの期間は、介護料請求書の電子申<br>請期間です。<br>電子申請による介護料請求書の提出締切<br>は、3月3日となります。<br>※郵送での請求をされる方は締切期限が異<br>なりますので、最寄りの支所へお問い合わ<br>請求登録<br>現在令和5年12月~令和6年2月分の請求期間です<br>電子申請の〆切は3月3日まで<br>直近の請求状況<br>请求履歴を確認できます<br>支給額履歴<br>過去の支給履歴を確認できます<br>多録情報の確認<br>登録口座・住所等を確認できます<br>お問い合わせは最寄りの支所まで<br><u>連絡先はこちら</u><br>ナスパリンク集はこちら                                                                                  | ナスバからのお知らせ                                 |              |      |  |  |  |
| <ul> <li>■前分前間です。</li> <li>電子申請による介護料請求書の提出締切<br/>は、3月3日となります。</li> <li>※郵送での請求をされる方は締切期限が異<br/>なりますので、最寄りの支所へお問い合わ</li> <li>請求登録</li> <li>現在令和5年12月~令和6年2月分の請求期間です<br/>電子申請の〆切は3月3日まで</li> <li>直近の請求状況<br/>請求履歴を確認できます</li> <li>「支給額履歴</li> <li>過去の支給履歴を確認できます</li> <li>登録情報の確認</li> <li>登録「報の確認</li> <li>登録口座・住所等を確認できます</li> <li>お問い合わせは最寄りの支所まで<br/>連絡先はこちら</li> <li>ナスバリンク集はこちら</li> </ul> | ただいまの期間は、介護料請求書の電子申                        |              |      |  |  |  |
| は、3月3日となります。<br>※郵送での請求をされる方は締切期限が異<br>なりますので、最寄りの支所へお問い合わ<br>請求登録<br>現在令和5年12月~令和6年2月分の請求期間です<br>電子申請の〆切は3月3日まで<br>直近の請求状況<br>請求履歴を確認できます<br>「支給額履歴"ボタンを<br>タップして下さい<br>支給額履歴を確認できます<br>参録情報の確認<br>登録口座・住所等を確認できます<br>お問い合わせは最寄りの支所まで<br>連絡先はこちら<br>ナスバリンク集はこちら                                                                                                    |                                            | きの提出締切       |      |  |  |  |
| <ul> <li>※郵送での請求をされる方は締切期限が異なりますので、最寄りの支所へお問い合わ</li> <li>請求登録</li> <li>現在令和5年12月~令和6年2月分の請求期間です<br/>電子申請の〆切は3月3日まで</li> <li>直近の請求状況</li> <li>请求履歴を確認できます</li> <li>「支給額履歴"ボタンを<br/>タップして下さい</li> <li>支給額履歴を確認できます</li> <li>登録情報の確認</li> <li>登録「一座・住所等を確認できます</li> <li>お問い合わせは最寄りの支所まで<br/>連絡先はこちら</li> <li>ナスバリンク集はこちら</li> </ul>                                                                | は、3月3日となります。                               |              |      |  |  |  |
| 講求登録<br>現在令和5年12月~令和6年2月分の請求期間です<br>電子申請の〆切は3月3日まで<br>直近の請求状況<br>請求履歴を確認できます<br>「支給額履歴"ボタンを<br>タップして下さい<br>支給額履歴<br>過去の支給履歴を確認できます<br>登録情報の確認<br>登録口座・住所等を確認できます<br>お問い合わせは最寄りの支所まで<br><u>連絡先はこちら</u><br>ナスバリンク集はこちら                                                                                                    | ※郵送での請求をされる万は締切期限が異<br>なりますので、最寄りの支所へお問い合わ |              |      |  |  |  |
| <ul> <li>直近の請求状況</li> <li>請求履歴を確認できます</li> <li>「支給額履歴」ボタンを<br/>タップして下さい</li> <li>支給額履歴</li> <li>過去の支給履歴を確認できます</li> <li>登録情報の確認</li> <li>登録口座・住所等を確認できます</li> <li>お問い合わせは最寄りの支所まで<br/>連絡先はこちら</li> <li>ナスバリンク集はこちら</li> </ul>                                                                                                    | 現在令和5年12月~令和6年2月5<br>電子申請の〆切は3月3日まで        | うの請求期間です     | -    |  |  |  |
| タップして下さい<br>支給額履歴<br>過去の支給履歴を確認できます<br>登録情報の確認<br>登録口座・住所等を確認できます<br>お問い合わせは最寄りの支所まで<br><u>連絡先はこちら</u><br>ナスバリンク集はこちら                                                                                                    | 直近の請求状況<br>請求履歴を確認できます                     | "支給額履歴"7     | ドタンを |  |  |  |
| 支給額履歴<br>過去の支給履歴を確認できます 登録情報の確認 登録口座・住所等を確認できます お問い合わせは最寄りの支所まで 連絡先はこちら ナスバリンク集はこちら                                                                                                    |                                            | タップして下る      | さい   |  |  |  |
| 登録情報の確認<br>登録口座・住所等を確認できます<br>お問い合わせは最寄りの支所まで<br><u>連絡先はこちら</u><br>ナスバリンク集はこちら                                                                                                    | 支給額履歴<br>過去の支給履歴を確認できます                    |              |      |  |  |  |
| 登録情報の確認<br>登録口座・住所等を確認できます<br>お問い合わせは最寄りの支所まで<br><u>連絡先はこちら</u><br>ナスバリンク集はこちら                                                                                                    |                                            |              |      |  |  |  |
| お問い合わせは最寄りの支所まで<br><u>連絡先はこちら</u><br>ナスバリンク集はこちら                                                                                                    | ● 登録情報の確認<br>登録口座・住所等を確認できます               |              |      |  |  |  |
| <u>連絡先はこちら</u><br>ナスバリンク集はこちら                                                                                                    | お問い合わせは最寄りの支所まで                            |              |      |  |  |  |
| ナスバリンク集はこちら                                                                                                    | <u>連絡先はこちら</u>                             |              |      |  |  |  |
|                                                                                                    | <u>ナスバリンク集は</u>                            | <u>256</u>   |      |  |  |  |
| <u> プライバシーポリシー</u>                                                                                                    | プライバシーポリ                                   | <u> シー</u>   |      |  |  |  |
|                                                                                                    |                                            |              |      |  |  |  |
|                                                                                                    |                                            |              |      |  |  |  |

ステップ2.支給履歴一覧画面が開かれることを確認して下さい

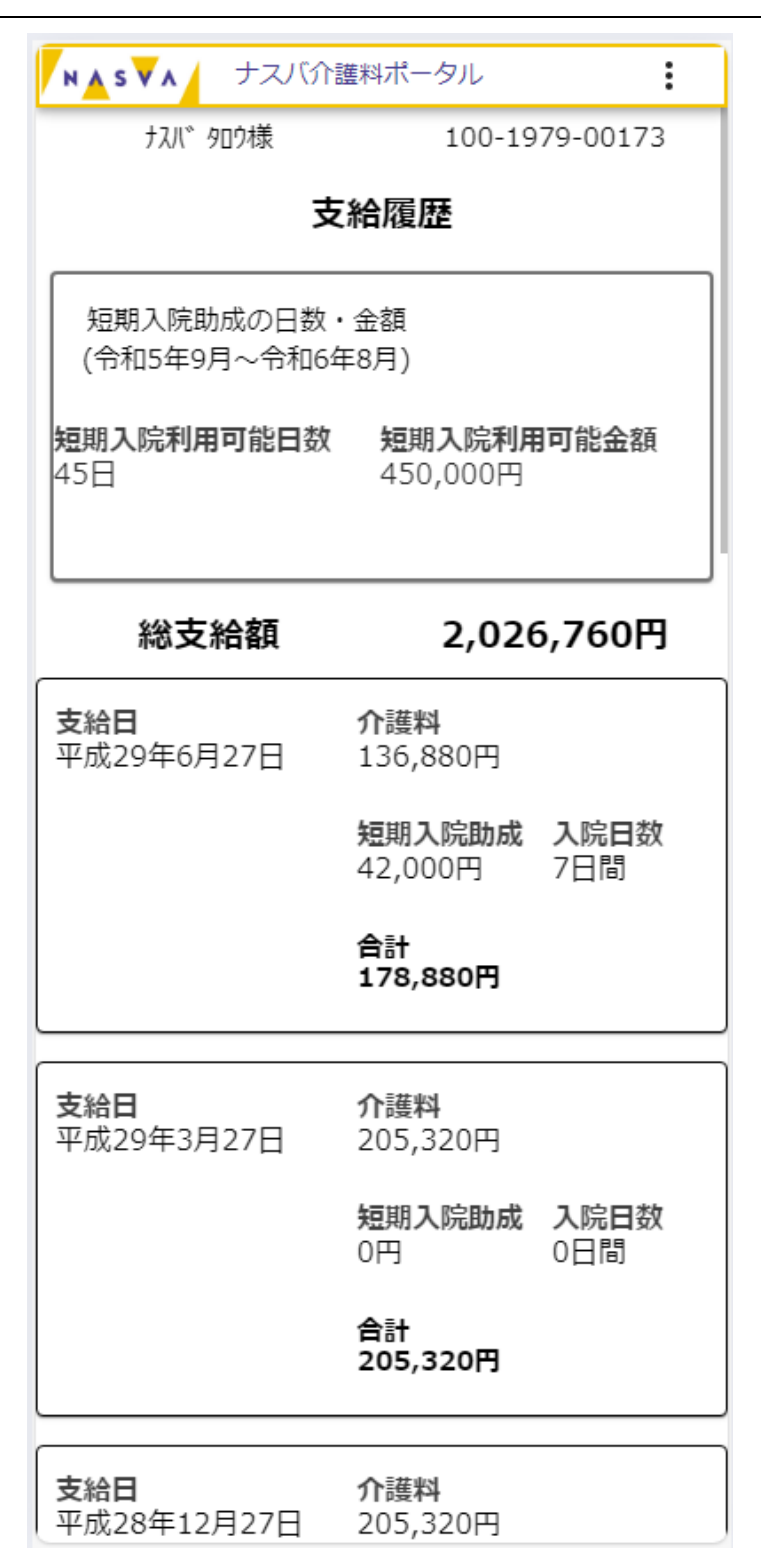

ステップ3.表示する行数、ページ数を変更できます

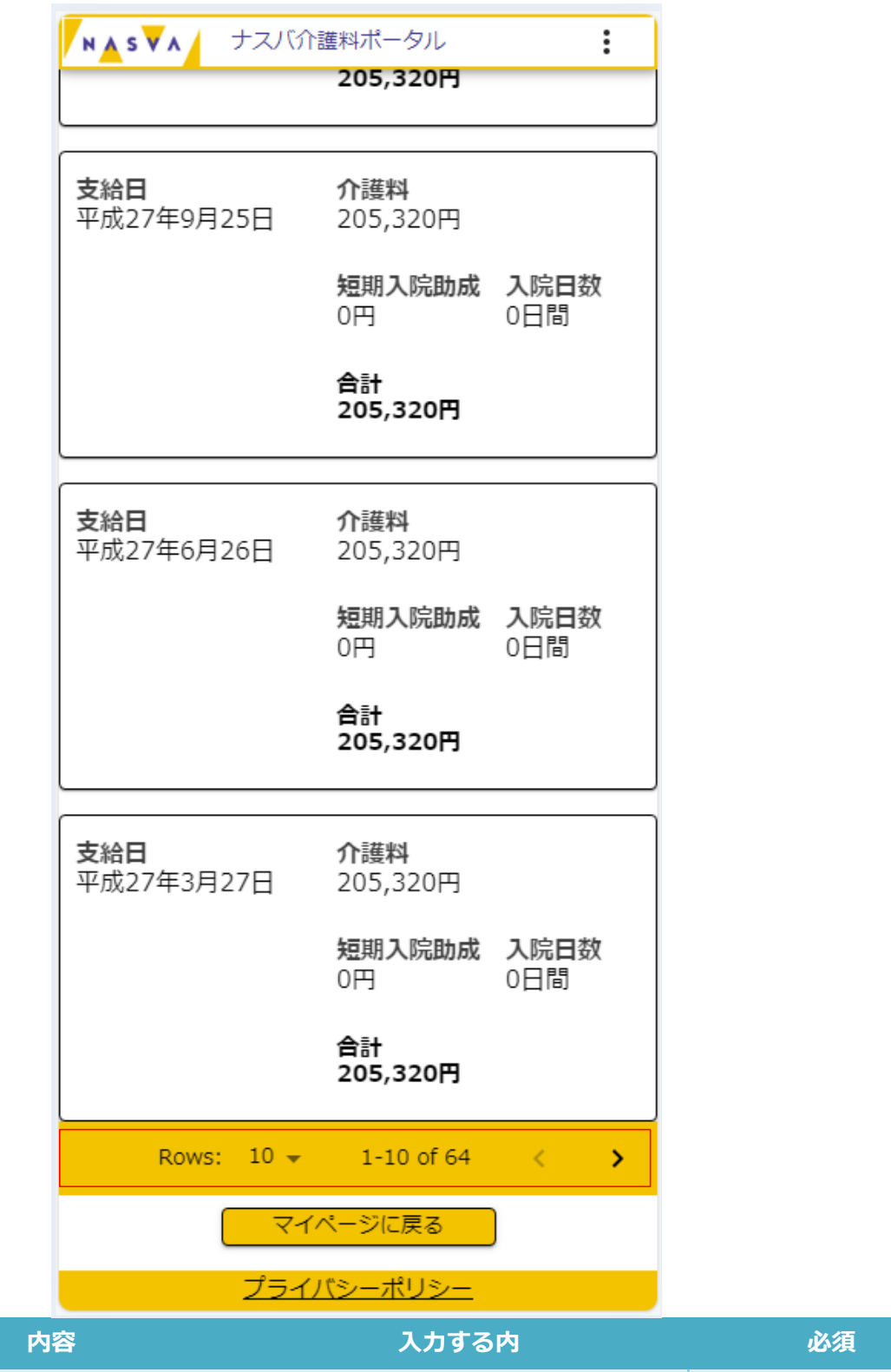

| 項目名         | 内容                      | 入力する内             | 必須 |
|-------------|-------------------------|-------------------|----|
| Douro       | 表示する行数を変更すること           | 表示する行数を変更できます     | —  |
| ROWS        | ができます                   | (10,20,40,80,100) |    |
| < ><br>(ページ | 表示するページを変更するこ<br>とができます | く : 前のページに戻ります    | —  |
| 、、 ク<br>送り) |                         | >:次のページに進みます      |    |

All rights reserved, Copyright(C)National Agency for Automotive Safety & Victims' Aid